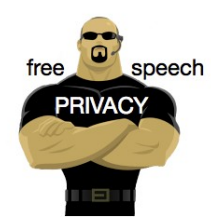

Free Technology Workshop

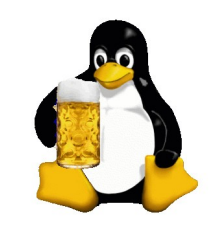

# **Internet Privacy**

Proxies, VPNs and Tor for private communications in the public Internet

Organised by Steven Gordon Room RS401 9am - 12noon Friday 20 June 2014 http://ict.siit.tu.ac.th/moodle/

### Demos and Tasks

- Software that you may use:
  - Wireshark, OpenVPN, Tor Browser Bundle, PuTTY
- Local copies of most of these are at:
  - http://ict.siit.tu.ac.th/software/
- Windows: 32-bit or 64-bit
- OSX: Mavericks or earlier
- Linux: all (except Tor) available via package manager
  - $\mathsf{E}.\mathsf{g}.$  sudo apt-get install xxx

# Secrecy and Privacy when Browsing

- U -- WirelessRouter -- R -- R -- ... -- R -- S
- · Capture packets on wireless router
  - tcpdump -i eth0.1 -n -w /tmp/http1.cap
- Visit website, e.g. http://sandilands.info/
- View capture packets in Wireshark
- Repeat, but using HTTPS

## Web Proxies

- Example Proxies: http://www.vpnbook.com/ http://webproxy.net/ http://newipnow.com/
- List of proxies: http://www.proxy4free.com/

## SSH and Tunnelling

- ict.siit.tu.ac.th
  - username: u5412345678
  - (Replace with your student ID)
  - Password has been provided to you
- Dynamic forwarding on command line, Linux/OSX:
  - ssh -l u5412345678 -N -D 6666 ict.siit.tu.ac.th
- In browser proxy settings:
  - SOCKS host: localhost
  - Port: 6666

# SSH on Windows with PuTTY

- PuTTY Configuration:
- Connection -> SSH -> Tunnels
  - Source Port: 6666
  - Destination: ict.siit.tu.ac.th
  - Select "Dynamic"

# Example SOCKS Proxy in Firefox

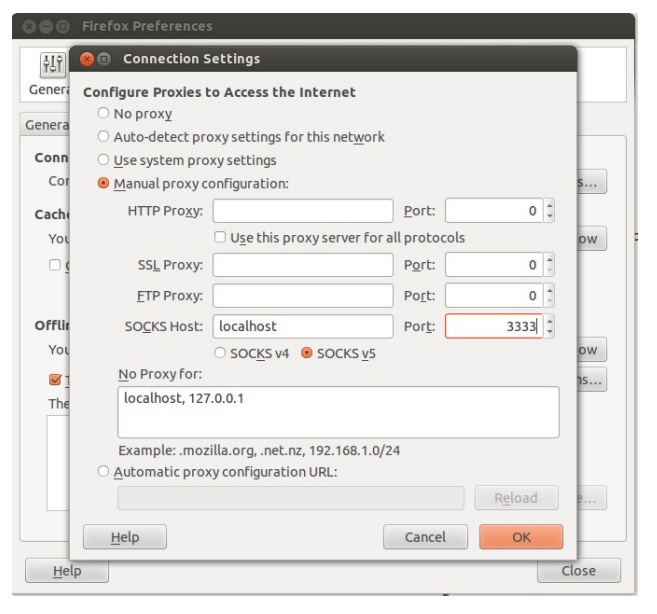

# **OpenVPN and VPNBook**

- http://www.vpnbook.com/
- See "How-to Setup"
  - Install OpenVPN client
    - Windows: 32bit (i686) or 64bit (x86\_64)
    - OSX: Mavericks Tunnelblick 3.4 beta; earlier 3.3.4
    - Ubuntu: sudo apt-get install openvpn
  - Download VPNBook OpenVPN profile
    - Select a location
    - 4 prfiles to select from: try TCP 443
  - Start OpenVPN with profile
    - username: vpnbook
    - password: see www.vpnbook.com
  - Should see: Initialization Sequence Completed

# PPTP

- http://www.vpnbook.com/
- Android, IOS
- SIIT blocks PPTP ?
- Try with your 3G connection

#### Tor

- Install Tor Browser Bundle
  - Windows, OSX, Linux
  - https://www.torproject.org/projects/torbrowser.html